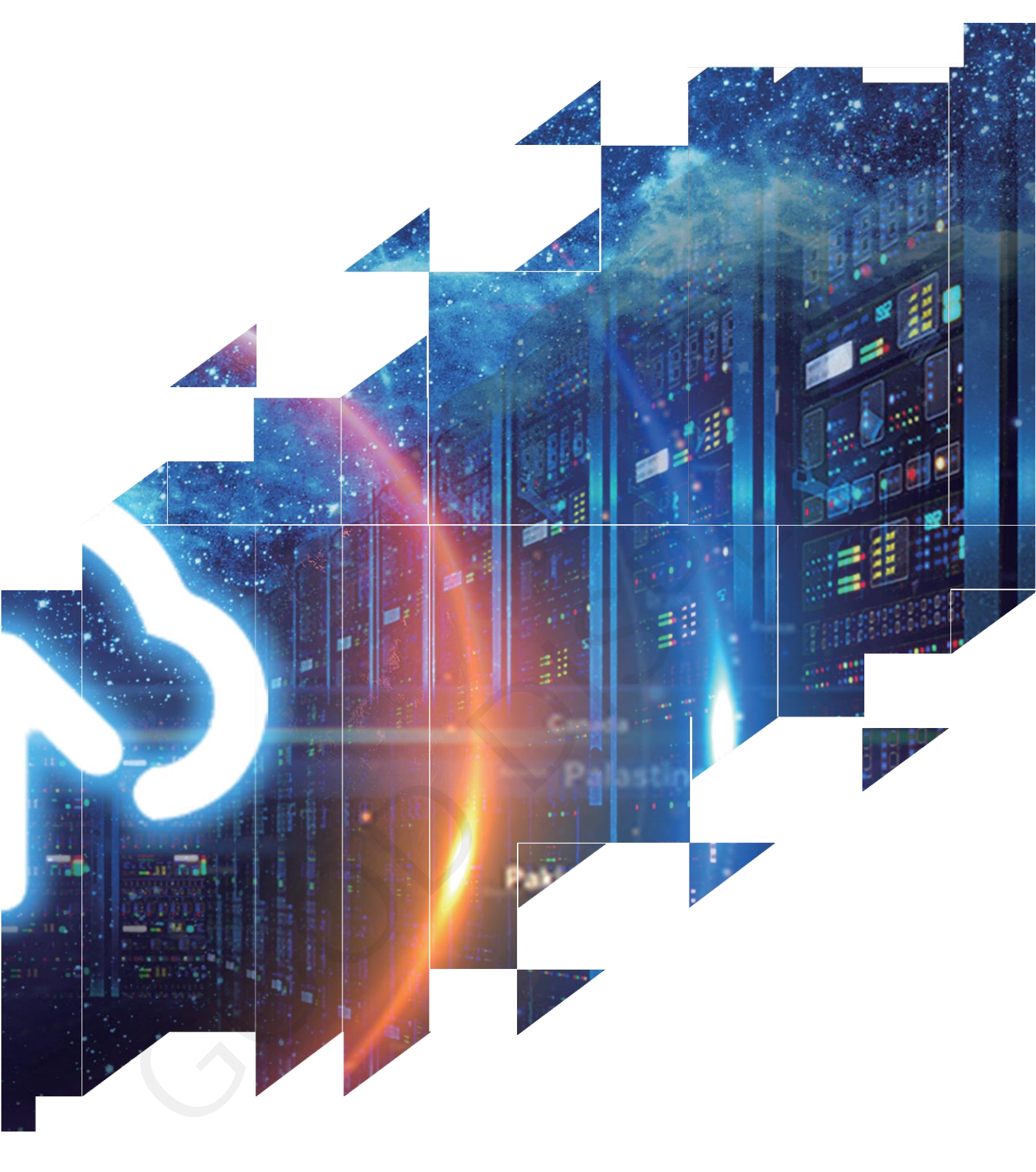

12.48" E-paper Display WIFI Label User Manual GDP1248RW

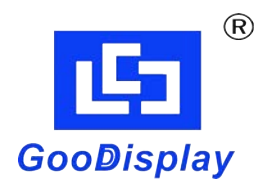

Dalian Good Display Co., Ltd.

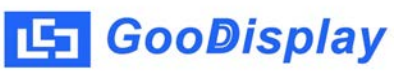

# **Product Specifications**

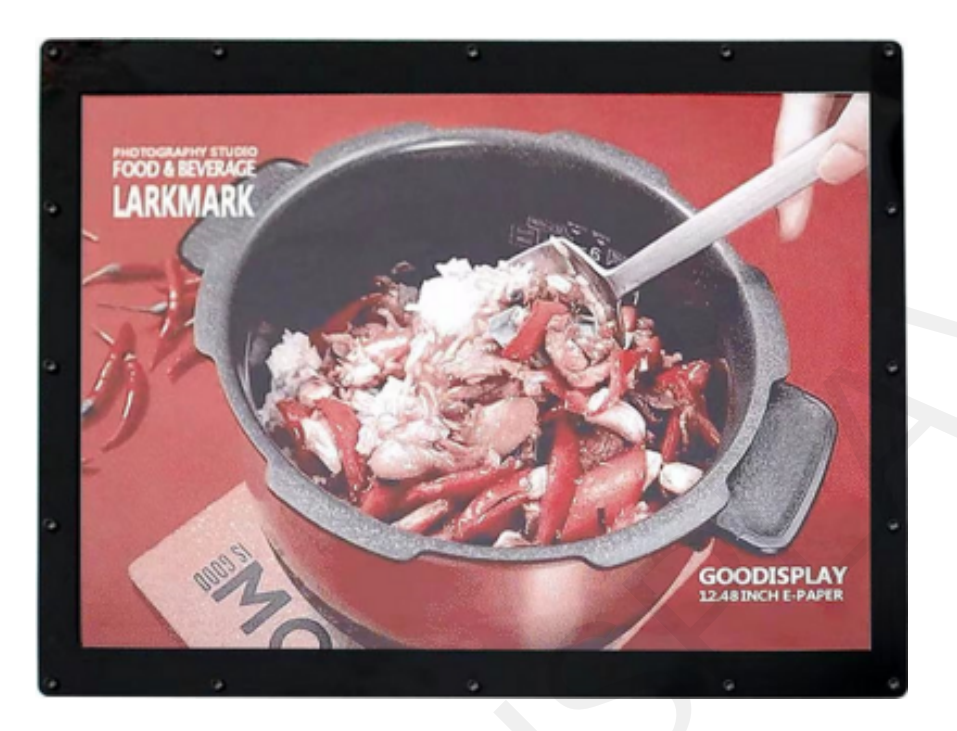

| Customer    | Standard                  |
|-------------|---------------------------|
| Description | 12.48" E-PAPER WIFI LABEL |
| Model Name  | GDP1248RW1                |
| Date        | 2023/01/16                |
| Revision    | 1.0                       |

| Design Engineering |          |        |  |  |  |  |
|--------------------|----------|--------|--|--|--|--|
| Approval           | Check    | Design |  |  |  |  |
| 宝刘<br>印玉           | 燕修<br>印凤 | 之吴印良   |  |  |  |  |

Zhongnan Building, No.18, Zhonghua West ST, Ganjingzi DST, Dalian, CHINA

Tel: +86-411-84619565

Email: info@good-display.com

Website: www.good-display.com

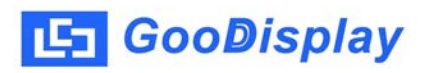

# Contents

| 1.Overview                    | 4 |
|-------------------------------|---|
| 2.Main Parameters             | 4 |
| 3.Drawing                     | 5 |
| 4.Operating Steps             | 6 |
| 5.Abnormal Network Connection | 8 |

#### 1. Overview

In order to provide better user experience for our 12.48-inch E-paper, we specially launched this GDP1248RW1 module, which is powered by Type-C and supports firmware updates. Through the ImageToWiFi software, the E-paper display screen can be controlled remotely, and at the same time, the online status of the module can be observed in real time. The module supports one-click update of display data, and can be widely used in billboards, price tags, visitor welcome signs and other fields.

| Technical Parameters  | Specifications                     |
|-----------------------|------------------------------------|
| Model Name            | GDP1248RW1                         |
| Operating System      | Windows7、10                        |
| Outline Dimension     | 280 x 230 x 19mm                   |
| Power Supply          | Type-C USB Interface               |
| Sample Code           | Available                          |
| Operating Temperature | 0°C ~ 40°C                         |
| Functions             | To driver E-paper display via WiFi |
| Additional Function   | Show Device WiFi Status            |

#### 2. Main Parameters

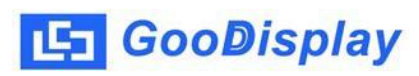

## 3. Drawing

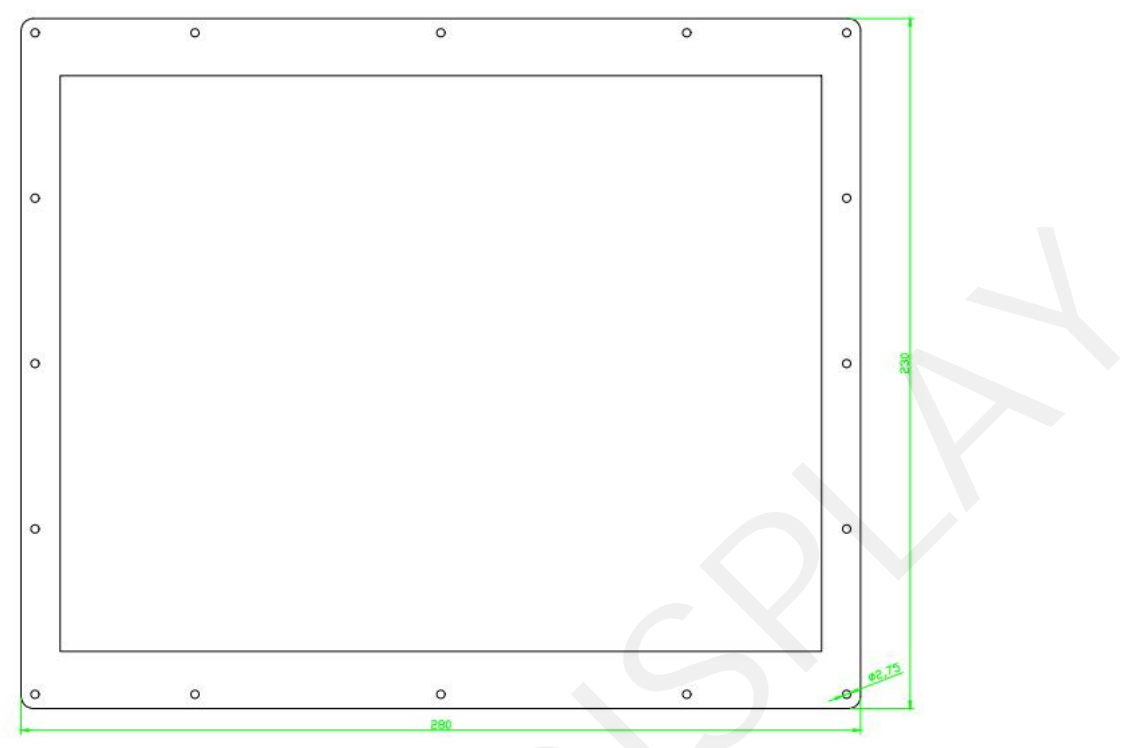

Figure 1 Front Cover-Black 2mm

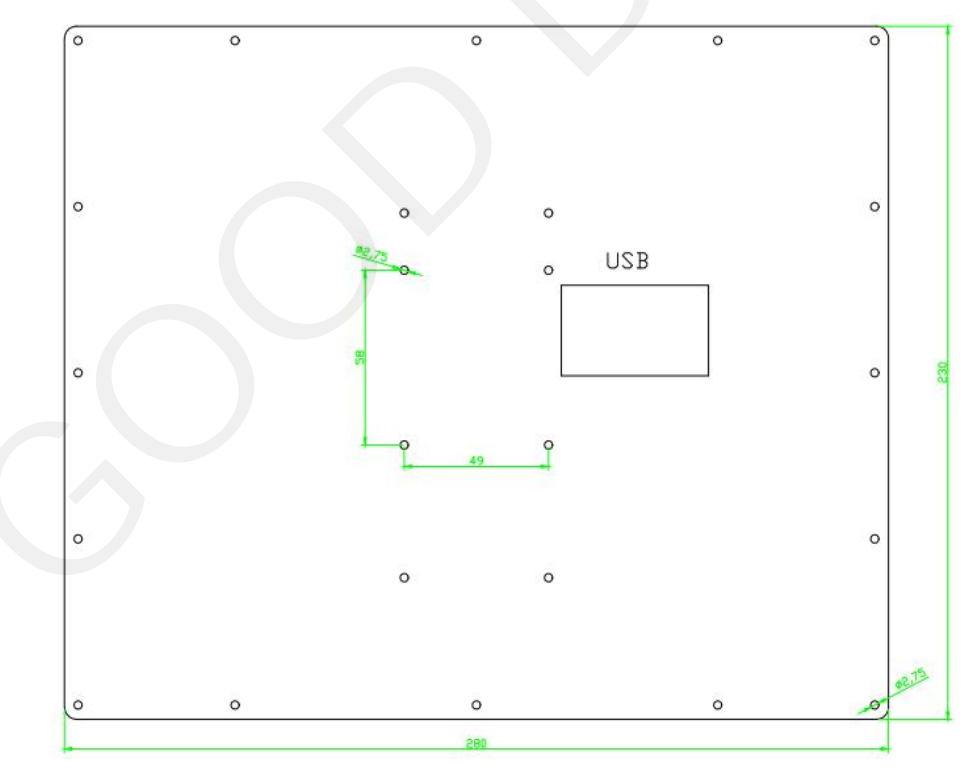

Figure 2 Back Cover-Black 2mm

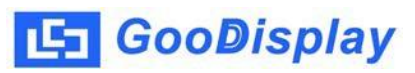

## 4.Operating Steps

1.Input voltage is DC5V by Type-C USB interface as shown in figure 3

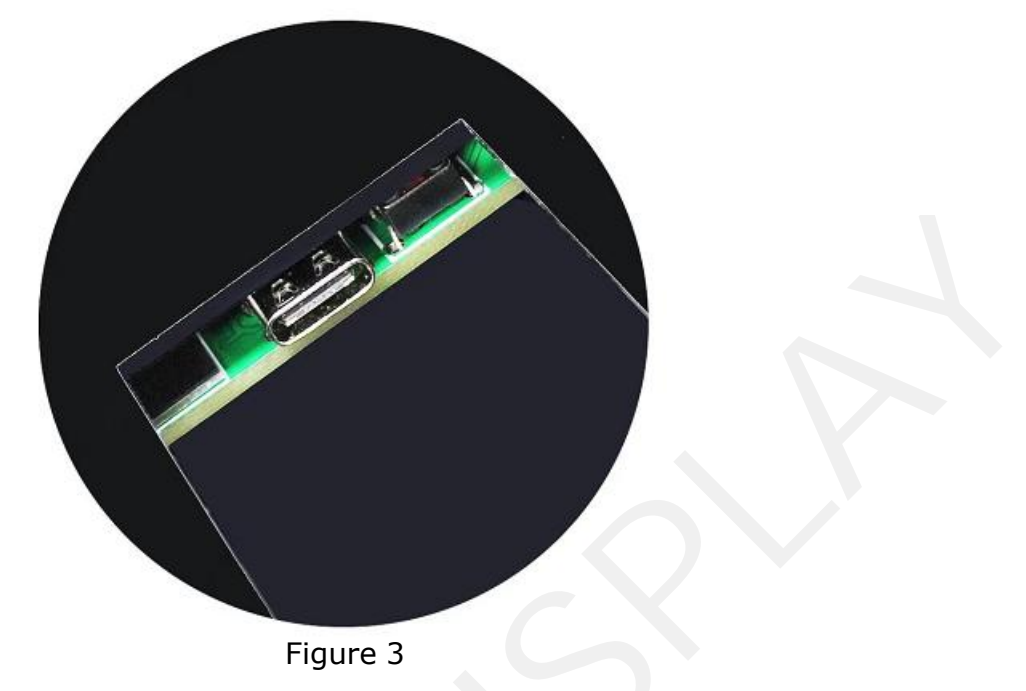

2. Connect the module to the PC using Type-C USB cable as shown in figure 4

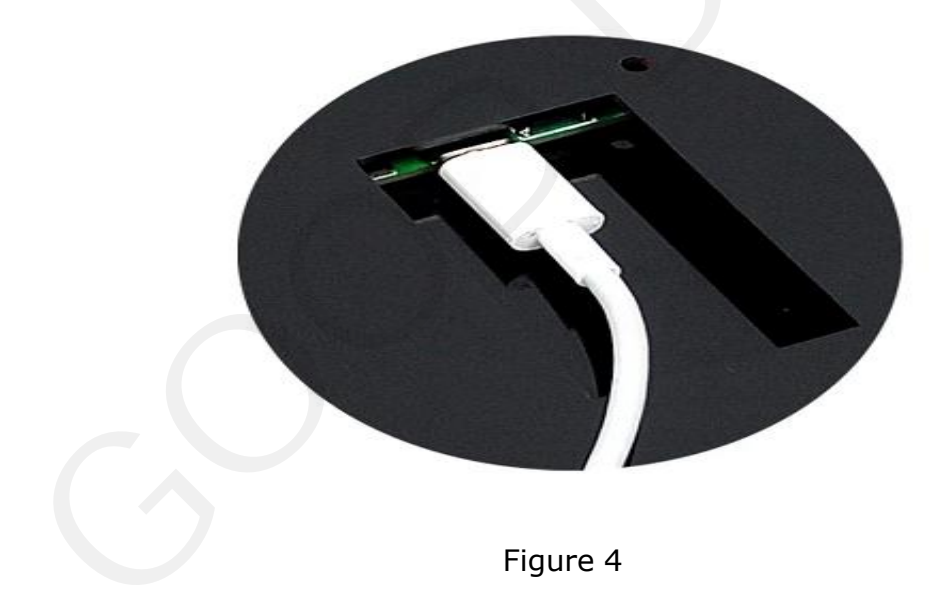

3. Power the device. It is generally recommended that the power supply be above 5V2A. Open the ImageToWiFi software, and the status bar will automatically query the current online status of the device. When the status indicator turns green, it means that the device on the corresponding network segment has been successfully online as shown in Figure 5

| Open File   0pen File   192.168.5.     Sun. Mon. Tue. Wed. Thu. Fri. Sat.   201   203     1   2   3   4   5   6   7     8   9   10   11   12   13   14     15   16   17   18   19   20   21     22   23   24   25   26   27   28     122   23   24   25   26   27   28     122   23   24   25   26   27   28   210                                                                                                    | 1 0R         |       |          |          |                 |          |          |                | Network connecti             | ons    |
|----------------------------------------------------------------------------------------------------|--------------|-------|----------|----------|-----------------|----------|----------|----------------|------------------------------|--------|
| 2018-7   >     2018-7   >     2018-7   >     1   2   3   4   5   6   7     8   9   10   11   12   13   14     15   16   17   18   19   20   21     201   210   210   210   210   210     10   11   12   13   14   15   16   17   18   19   200   210   210   210     10   22   23   24   25   26   27   28   192   188   192   185   192   185   192   185   192   185   192   185   192   185   192   185   192   185   192   185   192   185   192   185   192   185   192   185   192   185   192   185   192   185   192   185   192   185   192   185   192   185   192   185   192   185                                                                                                    | olor         |       |          |          |                 |          | Open F   | ile            | 192.168.5.                   | Connec |
| 201   -   2018-7 →     Sun.   Mon.   Tue.   Wed.   Thu.   Fri.   Sat.     1   2   3   4   5   6   7     8   9   10   11   12   13   14     15   16   17   18   19   20   21     22   23   24   25   26   27   28     192   185   5   192   185   5     10   15   16   17   18   19   20   21     192   185   5   192   185   5   192   185   192   185   192   185   192   185   192   185   192   185   192   185   192   185   192   185   192   185   192   185   192   185   192   185   192   185   192   185   192   185   192   185   192   185   192   185   192   185   192   185   192 </td <td>and display</td> <td></td> <td></td> <td></td> <td></td> <td></td> <td></td> <td></td> <td>No. State</td> <td>Choice</td>                                                 | and display  |       |          |          |                 |          |          |                | No. State                    | Choice |
| 2018-7   >     Sun.   Mon.   Tue.   Wed.   Thu.   Fri.   Sat.     1   2   3   4   5   6   7     8   9   10   11   12   13   14     15   16   17   18   19   20   21     22   23   24   25   26   27   28     122   23   24   25   26   27   28                                                                                                    |              |       |          |          |                 |          |          |                | 201                          | 0      |
| 2018-7   2018-7   203     18-7 Friday   Sun. Mon. Tue. Wed. Thu. Fri. Sat.   203     1   2   3   4   5   6   7     8   9   10   11   12   13   14     15   16   17   18   19   20   21     222   23   24   25   26   27   28     192.168.5   192.168.5   192.168.5   192.168.5   192.168.5     192.168.5   192.168.5   192.168.5   192.168.5     192.168.5   192.168.5   192.168.5   192.168.5     192.168.5   192.168.5   192.168.5   192.168.5     192.168.5   192.168.5   192.168.5   192.168.5     193.168.5   194.168.5   194.168.5   194.168.5     194.168.5   194.168.5   194.168.5   194.168.5     194.168.5   194.168.5   194.168.5   194.168.5     194.168.5   194.168.5   194.168.5   194.168.5     195.5   194.168.5   194.168.5   194.168.5     194.168.5   194.168.5< |              |       |          | -        | 0010            |          |          |                | 202 🔘                        |        |
| DAY<br>18-7 Friday     Sun.     Mon.     Tue.     Wed.     Thu.     Fri.     Sat.       1     2     3     4     5     6     7       8     9     10     11     12     13     14       15     16     17     18     19     20     21       22     23     24     25     26     27     28                                                                                                    | $\mathbf{n}$ |       |          | -        | 2018            | -7 >     |          |                | 203 🌑                        | 0      |
| Sun.     Mon.     Tue.     Wed.     Thu.     Fri.     Sat.       1     2     3     4     5     6     7       8     9     10     11     12     13     14       15     16     17     18     19     20     21       22     23     24     25     26     27     28       192.168.5     192.168.5     192.168.5     192.168.5     192.168.5       192.168.5     192.168.5     192.168.5     192.168.5     192.168.5                                                                                                    | U DAY        |       |          |          |                 |          |          |                | 204                          | ۲      |
| 1   2   3   4   5   6   7     8   9   10   11   12   13   14     15   16   17   18   19   20   21     22   23   24   25   26   27   28     122   23   24   25   26   27   28                                                                                                    | 7 Eriday     | Sun.  | Mon.     | Tue.     | Wed.            | Thu.     | Fri.     | Sat.           | 205 🔘                        | 0      |
| 1   2   3   4   5   6   7     8   9   10   11   12   13   14     15   16   17   18   19   20   21     19   22   23   24   25   26   27   28     122   23   24   25   26   27   28   192   185   192   185   192   185   192   185   192   185   192   185   192   185   192   185   192   185   192   185   192   185   192   185   192   185   192   185   192   185   192   185   192   185   192   185   192   185   185   192   185   192   185   185   192   185   185   192   185   185   192   185   185   182   185   185   182   185   182   185   182   185   182   185   182   185   182   185   182 <td>-7 Fliday</td> <td></td> <td></td> <td></td> <td></td> <td></td> <td></td> <td></td> <td>206</td> <td></td>                                                     | -7 Fliday    |       |          |          |                 |          |          |                | 206                          |        |
| 8     9     10     11     12     13     14       15     16     17     18     19     20     21       12     23     24     25     26     27     28       192     185     5     192     185     5       192     185     5     192     185     5                                                                                                    |              | 1     | 2        | 3        | 4               | 5        | 6        | 1              | 207 🔘                        | O      |
| 8   9   10   11   12   13   14     15   16   17   18   19   20   21     12   23   24   25   26   27   28   192.168.5.     192.168.5   192.168.5   192.168.5   192.168.5   192.168.5   192.168.5     192.168.5   192.168.5   192.168.5   192.168.5   192.168.5                                                                                                    |              |       |          |          |                 |          |          |                | 208 🍈                        | Ö      |
| 15     16     17     18     19     20     21       19     22     23     24     25     26     27     28     192.168.5.       192.168.5     192.168.5     192.168.5     192.168.5     192.168.5     192.168.5       192.168.5     192.168.5     192.168.5     192.168.5     192.168.5                                                                                                    |              | 8     | 9        | 10       | 11              | 12       | 13       | 14             | 209 🌑                        | 0      |
| 15     16     17     18     19     20     21       192.168.5     192.168.5     192.168.5     192.168.5     192.168.5     192.168.5       22     23     24     25     26     27     28     192.168.5       192.168.5     192.168.5     192.168.5     192.168.5     192.168.5                                                                                                    |              |       |          |          |                 |          |          |                | 210 🔘                        | 0      |
| 22 23 24 25 26 27 28 192, 188 5<br>192, 188 5<br>192, 188 5<br>192, 188 5<br>192, 188 5<br>192, 188 5                                                                                                    |              | 15    | 16       | 17       | 18              | 19       | 20       | 21             | 192 168 5                    |        |
| 22 23 24 25 26 27 28 192.168 5.<br>192.168 5.<br>192.168 5.                                                                                                    |              |       | 2.5      |          | 1200            | 100      |          |                | 192. 168. 5.                 |        |
| 192 168 5                                                                                                    |              | 22    | 23       | 24       | 25              | 26       | 27       | 28             | 192. 168. 5.<br>192. 168. 5. |        |
| 132, 135, 5                                                                                                    |              |       |          |          |                 |          |          |                | 192.168.5.                   |        |
| <b>29 30 31</b> 192, 168, 5, 192, 168, 5, 192, 192, 168, 5, 192, 192, 168, 5, 192, 192, 168, 5, 192, 192, 168, 5, 192, 192, 102, 102, 102, 102, 102, 102, 102, 10                                    |              | 29    | 30       | 31       |                 |          |          |                | 192. 168. 5.                 |        |
| 12 48" loss size a secondicator a Deflection 192, 168, 5.                                                                                                    |              | . 12  | 10" loss |          |                 | lantau   |          |                | 192, 168, 5,                 |        |
| Low power consumption Wide angle view Network normal                                                                                                    |              | • Lov | o larg   | e size e | paper of pation | • Wi     | de anole | ection<br>view | Network normal!              | 1      |
| D DISPLAY . Keep displaying the last content when power down                                                                                                    | DISPLAY      | • Kee | p displa | ying the | last con        | tent whe | n power  | down           | Network normal!              |        |
| Network hormal                                                                                                    |              |       |          |          |                 |          |          |                | Network normal!              |        |

Figure 5

4. Select the IP number to be sent and click "Connect". If the data transmission is normal, the information column on the left will display the current data transmission progress. When the data transmission is completed, the software will display "Data Send is OK!" as shown in the figure 6 shown

| Mode selection        |       |             |          |           | 1           |         |          | Network              | connecti             | ons      |
|-----------------------|-------|-------------|----------|-----------|-------------|---------|----------|----------------------|----------------------|----------|
| ● UC<br>○ SSD 3=Color |       |             |          |           |             | Open F  | ile      | 192.1                | 68.5.                | Conne    |
| Load image and displ  | av    |             |          |           |             |         |          | N                    | State                | Choic    |
| and mage and maje     | -     |             |          |           |             |         |          | 20                   | 1                    | 0        |
|                       |       |             |          |           |             |         |          | 20                   | 12 🔘                 | Ø        |
| 20                    |       |             | -        | 2018      | -7 >        |         |          | 20                   | )3 🔵                 | 0        |
|                       | DAY   |             |          |           |             |         |          | 20                   | 14                   | 0        |
|                       | Sun.  | Mon.        | Tue.     | Wed.      | Thu.        | Fri.    | Sat.     | 20                   | )5 🔘                 | 0        |
| 2018-7 Frida          | ay    |             |          |           |             |         |          | 20                   | 6                    | 0        |
|                       | 1     | 2           | з        | 4         | 5           | 6       | 7        | 20                   | 77                   | Ō        |
|                       |       |             |          |           |             |         |          | 20                   | )8 🌰                 | Ø        |
|                       | 8     | 9           | 10       | 11        | 12          | 13      | 14       | 20                   | )9 🍈                 | 0        |
|                       |       |             |          |           |             |         |          | 2                    | 0 0                  | 0        |
|                       | 15    | 16          | 17       | 18        | 19          | 20      | 21       | Data au              | -1.4.9               |          |
|                       |       |             |          |           |             |         |          | Data co              | mplete:8             | BX       |
|                       | 22    | 23          | 24       | 25        | 26          | 27      | 28       | Data con<br>Data con | nplete:9             | D%<br>1% |
|                       |       |             |          |           |             |         |          | Data co              | nplete:9             | 3%       |
|                       | 29    | 30          | 31       |           |             |         |          | Data co<br>Data co   | aplete:9<br>molete:9 | 4%<br>5% |
|                       |       |             |          |           | 1000        | 0.02702 | 0.012100 | Data co              | nplete 9             | 7%       |
|                       | • 12. | 48 larg     | e size e | -paper d  | isplay . Wi | • Refl  | ection   | Data co<br>Data co   | nplete:9             | 5%<br>3% |
| GOOD DISPLAY          | · Kee | ponol ispla | ying the | alast con | tent whe    | n power | down     | Data cor             | nplete:10            | 20%      |
|                       |       |             |          |           |             |         |          | Data Ser             | nd is UK             |          |

Figure 6

# **5. Abnormal Network Connection**

| Abnormal                                | Solution                                                                                             |  |  |  |  |
|-----------------------------------------|----------------------------------------------------------------------------------------------------|--|--|--|--|
| The local IP address<br>cannot be found | the local computer is not connected to the network                                                   |  |  |  |  |
| The remote device cannot be found       | The device WiFi account, password, and IP<br>address are filled incorrectly                          |  |  |  |  |
|                                         | The power supply of the device is insufficient                                                       |  |  |  |  |
|                                         | If the device is offline, you need to click the<br>"Clean" button to re-scan the<br>online IP status |  |  |  |  |